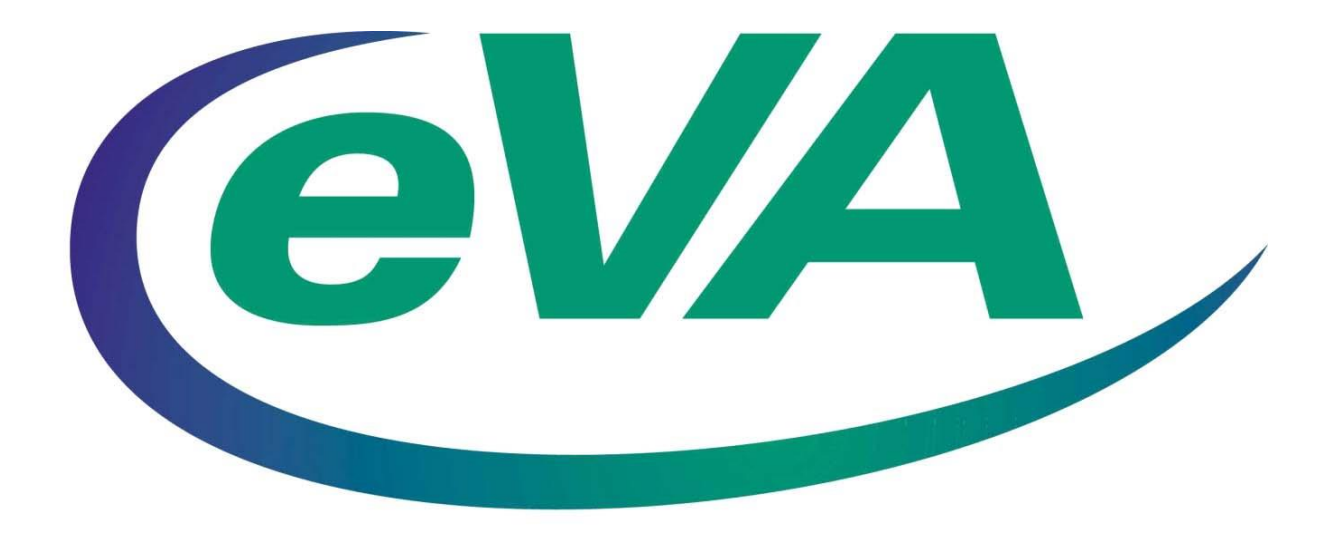

# e-Mall Receiving

July 2015, Version 2

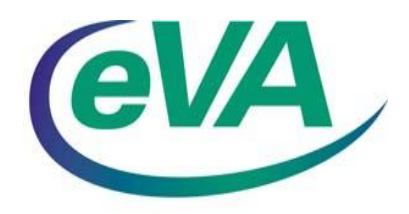

## **Table of Contents**

| RECEIVING OVERVIEW              | . 4 |
|---------------------------------|-----|
| PROCESSING RECEIPTS             | . 5 |
| REJECTING ITEMS                 | . 6 |
| REOPENING CLOSED ORDERS         | .9  |
| IMPORTANT RECEIVING INFORMATION | 11  |

### **RECEIVING OVERVIEW**

Receiving allows you to track the receipt of item. The functionality provides the ability to partially or completely accept goods and/or services, or reject items/services. The receiver of the goods/services is also the 'approver' of the receipt. The approval is automatic when the receipt is processed. (Ad hoc approvers can be added to the receipt, if desired.)

There are two types of receiving: **Desktop** Receiving and **Central** Receiving. The type of receiving used is determined by the setup of the BuysenseOrg (BSO) to which your user profile is assigned.\*

RCC eVA Pros Approves Approves CNLY the requester can receive against the order. This means that if the their own own orders Desktop Receiving, the requester of the requisition has the authority to receive the goods or services directly from the vendor when it is delivered. Approves ONLY the requester can receive against the order. This means that if the preparer is NOT the requester (the preparer name does not appear in the `on behalf of' field on the requisition), the preparer will <u>not</u> be able to receive against the order they initiated.

*In Central Receiving*, a designated user (such as an employee at a central warehouse) receives the goods or services on behalf of the requester. The requester of the requisition cannot do receiving if the receiving role is assigned to the applicable requester's BSO (Buysense Org)\*.

When a requisition is fully approved and is in ordered status, the system creates a receipt 'shell' in anticipation that receiving will be recorded on order(s) created as a result of the approved requisition. This receipt shell can be seen in the Receipts tab of the requisition. The approver on the receipt is <u>set</u> at the time the order/RC is created.

\*NOTE: Refer to the Important Notes section at end of this guide for BSO information as well as other informational points.

Receiving phrases/terms/descriptions:

- Reopen Closed Order A 'Reopen Order' button is provided for situations where changes must be made on requisitions and the order has been fully received.
- Rejected Items A 'Reject' field is provided for situations where an item is received but <u>not</u> yet recorded as having been received, and must be returned to the vendor for some reason (defective/not ordered, etc.). This field should <u>NOT</u> be used for items that need to be returned after the item(s) has been recorded as having been received.
- Negative Receiving The "Accept/Return' field is used for situations where item(s) are accepted but is also used to back out items previously received. Backing out items may be necessary to: 1) return item(s) to the vendor *or*, 2) position the requisition to allow for a change to Quantity or Unit price.

#### **PROCESSING RECEIPTS**

1. After finding the order number\*, click the Receive link on the eVA eMall 'My Home' page.

| Ariba Spend Management     |                            |                   |                         |                 | 🚹 • 🗟 · 🖻 🖶 •                         | Page + Safety + Tools + 🌘 |
|----------------------------|----------------------------|-------------------|-------------------------|-----------------|---------------------------------------|---------------------------|
| 61/4                       |                            |                   |                         |                 |                                       | Home   Help *   Logout    |
| My Home My Orde            | ers/My UPs My Approvals My | Quick Quote Req's |                         |                 |                                       | Welcome Kemper, Gail      |
| Create Search - Manage     | Recent Preferences         |                   |                         |                 |                                       |                           |
| Return to Portal           |                            |                   |                         |                 | Configure Tab                         | os 👌 Refresh Content      |
| Common Actions             | ii To Do                   |                   |                         |                 |                                       | Θ                         |
| A                          | ID                         | Date ↓            | From                    | Status          | Title                                 | Required Action           |
| Create                     | BUYS600140                 | 3/2/2012          | Denny, Frank            | Submitted       | A215MWC - Delete Ist Dollar Apprver   | Approve                   |
| Requisition                | PR601579                   | 2/28/2012         | Kemper, Gail            | Ordered         | CSPL-3902                             | Watch                     |
|                            | BUYS600134                 | 2/28/2012         | Kemper, Gail            | Submitted       | CSPL-3902                             | Approve                   |
| Manage                     | PR601055                   | 1/18/2012         | test, d                 | Submitted       | Becky's Test - PO Ad Hoc Edit Removed | Approve                   |
| Receive                    | 00:00012088 AWD            | 935 1/10/2012     | Caudill7, Shane         | Submitted       | Copy of 400 test                      | Approve                   |
|                            | ₩ 00.00012077 AWE          | 031 10/00/0011    | Caudilla Shana          | Submitted       | Tert                                  | Approve                   |
|                            |                            |                   |                         |                 |                                       | <u>View List</u> (12)     |
| Recently Viewed            | Requisitions - Compos      | ng                |                         |                 |                                       |                           |
| PR602340 CSP Bill To test  | ID Date Created            | 4 Status T        | itle                    |                 |                                       | Total                     |
| UP531710 Use Kemper, Gail  | PR600972 1/6/2012          | Composing T       | est 2 for non-catalog E | DITED items on  | у                                     | \$50.00000 USD 🔷          |
| PR601579 CSPL-3902         | PR600974 1/6/2012          | Composing N       | ion-catalog test - mass | editing items   |                                       | \$90.00000 USD            |
| BUXSE00020 A reste now has | PR600963 1/5/2012          | Composing C       | Conv of Conv of Logi A  | d Hoc Vendor Te | st-Script 2438                        | \$7.400.00000 USD         |

NOTE: <u>If you are a desktop receiver</u>, *and the requester on the requisition*, you can access receiving by clicking the RECEIVE button when you open the requisition.

| S Back  |               |        |          |         | Copy Change Receive Print |
|---------|---------------|--------|----------|---------|---------------------------|
| Summary | Approval Flow | Orders | Receipts | History | 1                         |
|         |               |        |          |         |                           |

2. Enter the <u>order</u> number\* in the Search field, as shown:

| GVA                         |                                                                 | Reg ID                                                                         | Home   Help *   Logout                                   |
|-----------------------------|-----------------------------------------------------------------|--------------------------------------------------------------------------------|----------------------------------------------------------|
| Му Но                       | me My Orders/My UPs My Approvals My Quick Quote Rec             | Order ID                                                                       | Welcome Kemper, Gail                                     |
| Create Sea                  | arch Manage Recent Preferences                                  | Reg ID                                                                         |                                                          |
| leceiving Steps             |                                                                 |                                                                                | Exit                                                     |
| - Calast                    | Search for and then select requests for which to receive or ver | rify items. To search, select a request type and then enter an ID to find a sp | ecific request, or leave the field $\dots$ $\Rightarrow$ |
| 1 Request                   |                                                                 |                                                                                |                                                          |
| <li>Select<br/>Receipt</li> | Order ID PCO600095 Search                                       | Req ID V PR600728 Search                                                       | Advanced                                                 |
| 3 Receive                   | Search Results                                                  |                                                                                |                                                          |
| Additional     Info         | Enter search criteria above                                     |                                                                                |                                                          |
| 5 Summary                   |                                                                 |                                                                                |                                                          |
|                             |                                                                 |                                                                                | Exit                                                     |

\* If the order number is unknown, a Requisition number (ReqID) or Receipt number (Receipt ID) can be entered by accessing the drop-down menu to select an alternate search type.

- 3. When below screen appears, take the appropriate action:
  - a) To receive all items on the order, click the 'Accept All' button.
  - b) To record partial receiving, enter the quantity in the Accept/Return field.

| NOTE:   | If the it | tem/se  | rvice | was  | received | prior | to | the | current | date, | enter | the |
|---------|-----------|---------|-------|------|----------|-------|----|-----|---------|-------|-------|-----|
| correct | date re   | ceived, | as s  | howr | ו below. |       |    |     |         |       |       |     |

| GVA                  |                                         |                                      |                      |                |                    |         |                                     |                                 |                        | н                      | lome                  | Help            | *  Lo          | gout     |
|----------------------|-----------------------------------------|--------------------------------------|----------------------|----------------|--------------------|---------|-------------------------------------|---------------------------------|------------------------|------------------------|-----------------------|-----------------|----------------|----------|
| My Home              | My Orders/My                            | UPs My Approvals My Quick            | Quote Req's          |                |                    |         |                                     |                                 |                        |                        | W                     | elcome          | Kemper         | , Gail   |
| 🔚 Create Seard       | :h Manage R                             | lecent Preferences                   |                      |                |                    |         |                                     |                                 |                        |                        |                       |                 |                | _        |
| leceiving Steps      | Receipt RC600334:                       | PCO600095 - TEST for email Approv    | ver Access           |                |                    |         |                                     |                                 | Prev                   | Next                   |                       | iubmit          | Exit           |          |
| 1 Select<br>Request  | For a receipt, indi                     | cate the amount or quantity to accep | ot or reject for eac | line item, and | the date received. | . If yo | ou reject receipt lin               | e items, you i                  | must pi                | rovide                 | comm                  | nents           |                | *        |
| 2 Select<br>Receipt  |                                         |                                      |                      | Acce           | pt All             | -       | If all items are<br>received, clicl | tobe<br>the Acce                | pt                     |                        |                       |                 |                |          |
| 3 Receive            | Order ID: PCO                           | 500095                               | Date:                | Fri, 6         | Apr, 2012, 3:58 Pf | м       | All button                          |                                 |                        |                        |                       |                 |                |          |
| 4 Additional<br>Info | Supplier: VBUS                          | SE NAME CHANGE                       | Header Cross Ref     | erence:        | /ing               |         |                                     |                                 |                        |                        |                       |                 |                |          |
| 5 Summary            | Contact: <u>VBUS</u><br>My Labels: 🕄 Ar | SE<br>pply Label                     |                      |                |                    |         |                                     | If items<br>to curre<br>date ca | were<br>ent da<br>n be | rece<br>iy, a<br>enter | eived<br>previ<br>red | prio<br>ous     | r              |          |
|                      | Line Items - Qua                        | ntity Receiving Needed               |                      |                |                    |         |                                     |                                 |                        |                        |                       |                 |                |          |
|                      | No. ↑ Quantity                          | Description                          | Un                   | t Prev. Tot    | al Accept/Re       | turn    | Reject                              | Date Rece                       | eived                  | /                      |                       |                 |                |          |
|                      | 1 15                                    | Vita contract categories mandvita    | a ea                 | :h O           | 9                  |         | 0                                   | Fri, 6 Apr                      | , 2012                 |                        |                       |                 |                |          |
|                      |                                         |                                      |                      |                |                    |         |                                     |                                 | 3<br>Sun               | ()<br>Mon              | Ap<br>Tue V           | or 12<br>/ed Ti | D<br>10 Fri    | Sat      |
|                      | Close Order: 🔋                          | 🔿 Yes 💿 No                           |                      |                |                    |         |                                     |                                 | 1                      | 2                      | з                     | 4               | 5 6            | 7        |
|                      | COMME                                   | NTS - ENTIRE RECEIPT                 |                      |                |                    |         |                                     |                                 | 8<br>15                | 9<br>16                | 10<br>17              | 11<br>18        | 12 13<br>19 20 | 14<br>21 |
|                      | conne                                   |                                      |                      |                |                    |         |                                     |                                 | 22                     | 23                     | 24                    | 25              | 26 27          | 28       |
|                      | ]                                       |                                      |                      |                | ~                  |         |                                     |                                 | 29                     | 30                     |                       |                 |                |          |
|                      |                                         |                                      |                      |                |                    |         |                                     |                                 |                        |                        |                       |                 |                |          |
|                      | Comments:                               |                                      |                      |                |                    |         |                                     |                                 |                        |                        |                       |                 |                |          |
|                      |                                         |                                      |                      |                | ~                  |         |                                     |                                 |                        |                        |                       |                 |                |          |

#### **REJECTING ITEMS**

If an item has been received damaged, or should not have been sent by the vendor, the receiver should always, <u>upon immediate receipt of</u> <u>item(s)</u>, denote the quantity to be rejected in the REJECT field, as shown below. <u>This field should NEVER be used to record a 'return' after</u> <u>the product or service has been received on a prior receipt</u>. *If this was mistakenly done, back out the erroneous quantity in the Reject field (e.g.-5)* 

| Create S            | tome My Orders/My UPs My Approvals My Quick Que<br>earch Manage Recent Preferences    | ote Req's                              |                                        | Welcome Kemper, Gail                                           |  |  |  |  |  |
|---------------------|---------------------------------------------------------------------------------------|----------------------------------------|----------------------------------------|----------------------------------------------------------------|--|--|--|--|--|
| Receiving Steps     | Receipt RC600347: PCO600099 - Copy of Logi Ad Hoc Ver                                 | ndor Test-Script 2438                  |                                        | Prev Next Submit Exit                                          |  |  |  |  |  |
| 1 Select<br>Request | For a receipt, indicate the amount or quantity to accept of                           | or reject for each line item, an       | d the date received. If you reject rec | ceipt line items, you must provide comments to $\dots$ $ $ $>$ |  |  |  |  |  |
| 2 Select<br>Receipt |                                                                                       | Ac                                     | cept All                               |                                                                |  |  |  |  |  |
| 3 Receive           | Order ID: <u>PCO600099</u><br>Order Title: Copy of Logi Ad Hoc Vendor Test-Script 243 | Date:<br>38 Processing Status:         | Tue, 3 Apr, 2012, 1:33 PM<br>Receiving |                                                                |  |  |  |  |  |
| Additional<br>Info  | Supplier: New Ad Hoc Vendor                                                           | Header Cross Reference:                | Ad hoc vendor                          |                                                                |  |  |  |  |  |
| 5 Summary           | Contact: <u>New Ad Hoc V</u><br>My Labels: 1 <u>Apply Label</u>                       |                                        |                                        |                                                                |  |  |  |  |  |
|                     | Line Items - Quantity Receiving Needed                                                | Line Items - Quantity Receiving Needed |                                        |                                                                |  |  |  |  |  |
|                     | No. † Quantity Description                                                            | Unit Prev. Total                       | Accept/Return Reject                   | Date Received                                                  |  |  |  |  |  |
|                     | 1 10 Social Director Banquet                                                          | each 0                                 | 0 5                                    | Tue, 3 Apr, 2012                                               |  |  |  |  |  |
|                     | 2 10 Socialites for Banquet                                                           | each 0                                 | 0                                      | Tue, 3 Apr, 2012                                               |  |  |  |  |  |
|                     | Close Order: 1 OYes ONo                                                               |                                        |                                        |                                                                |  |  |  |  |  |

If submitting an RC with rejected item(s), a 'Rejection reason' must be entered, as shown:

| My Home              | My Orders/My UPs                                 | My Approvals My Quick Quote Req         | s                |             |                             |                        |                    | Welcom    | e Kemper, Gail |
|----------------------|--------------------------------------------------|-----------------------------------------|------------------|-------------|-----------------------------|------------------------|--------------------|-----------|----------------|
| 🖬 Create Search      | Manage Recent                                    | Preferences                             |                  |             |                             |                        |                    |           |                |
| Receiving Steps      | Receipt RC601800: I                              | PCO600095 - TEST for email Approver Ac  | cess             |             |                             |                        | ■ Pre              | ev Submit | Exit           |
| 1 Select<br>Request  | Review the receipt,                              | , make changes as necessary, and then : | submit it for ap | proval.     |                             |                        |                    |           |                |
| 2 Select<br>Receipt  | Summary Appro                                    | oval Flow                               |                  |             |                             |                        |                    |           |                |
| 3 Receive            | Order ID: <u>PCO6</u><br>Order Title: TEST f     | 00095<br>for email Approver Access      |                  |             | Date:<br>Processing Status: | Tue, 28 J<br>Receiving | ul, 2015, 11:42 AM |           |                |
| 4 Additional<br>Info | Supplier: <u>VBUSE</u><br>Location: <u>VBUSE</u> | NAME CHANGE                             |                  |             | Header Cross Refere         | nce:                   |                    |           |                |
| 5 Summary            | My Labels: 🚦 App                                 | bly Label                               |                  |             |                             |                        |                    |           |                |
|                      |                                                  |                                         |                  |             |                             |                        |                    |           |                |
|                      |                                                  |                                         |                  |             |                             |                        |                    |           |                |
|                      | Line Items - Quanti                              | ity Receiving Needed                    |                  |             |                             |                        |                    |           |                |
|                      | No. † Quantity                                   | Description                             | Unit             | Prev. Total | Accept/Return               | Reject                 | Date Received      |           |                |
|                      | 1 15                                             | Vita contract categories mandvita       | each             | 9           | 0                           | 3                      | Tue, 28 Jul, 2015  |           |                |
|                      | Email:                                           | Send email to Purchasing                |                  |             |                             |                        |                    |           |                |
|                      |                                                  | Items received damaged; being sent l    | back.            |             |                             |                        |                    |           |                |
|                      | Rejection Reason:                                |                                         |                  |             |                             |                        |                    |           |                |
|                      |                                                  |                                         |                  |             |                             |                        |                    |           |                |
|                      | L                                                |                                         |                  |             |                             |                        |                    |           |                |
| 1                    |                                                  |                                         |                  |             |                             |                        |                    |           |                |

- 4. Additional information (Step 4) can be added or the Submit button may be chosen.
- 5. Take the necessary action, as noted below. NOTE: Do not select the 'yes' button on the Close Order field. (See Important Receiving Information section.)

| 61/4                         | Home   Help *   Logou                                                                                |
|------------------------------|----------------------------------------------------------------------------------------------------|
| My Hom                       | e My Orders/My UPs My Approvals My Quick Quote Req's Welcome Kemper, Ga                              |
| 🖬 Create Sear                | Anage Recent Preferences                                                                             |
| ceiving Steps                | Receipt RC600334: PC0600095 - TEST for email Approver Access Submit                                  |
|                              | Review the receipt, make changes as necessary, and then submit it for approval.                      |
| Select     Select     Select | Summary Approval Flow Approvers can be added to the receipt                                          |
| 2 Receipt                    | Order ID: PC0600095 Date: Fri, 6 Apr, 2012, 3:58 PM                                                  |
| 3 Receive                    | Order Title: TEST for email Approver Access Processing Status: Receiving                             |
| 4 Additional<br>Info         | Supplier:         VBUSE NAME CHANGE         Header Cross Reference:           Contact:         VBUSE |
| 5 Summary                    | My Labels: 1 Apply Label                                                                             |
|                              | Line Items - Quantity Receiving Needed                                                               |
|                              | No. † Quantity Description Unit Prev. Total Accept/Return Reject Date Received                       |
|                              | 1 15 Vita contract categories mandvita each 0 9 0 Fri, 6 Apr, 2012                                   |
|                              | Close Order: 🕄 🔿 Yes 💿 No                                                                            |
|                              | COMMENTS - ENTIRE RECEIPT Comments or attachments can be                                             |
|                              | Comments:                                                                                            |
|                              | ATTACHMENTS - ENTIRE RECEIPT                                                                         |

- 6. When the receipt is complete, click the Submit button.
- 7. Based on your default Preference setup, after clicking Submit button, you will see this screen,

| e     | My My              | Home   Help *  Log<br>Home   My Orders/My UPS   My Approvalar   My Quick Quote Regis   Welcome Kempar                                                                          | gout<br>; Gail |
|-------|--------------------|----------------------------------------------------------------------------------------------------|----------------|
| E     | Create             | Search Manage Recent Preferences                                                                                                    |                |
| Recei | iving Steps        | Ext                                                                                                    | )              |
|       | Colorit            | Search for and then select requests for which to receive or verify items. To search, select a request type and then enter an ID to find a specific request, or leave the field | ×              |
| 1     | Request            |                                                                                                    |                |
| 2     | Select<br>Receipt  | Grder ID M Search                                                                                                    | <u>:ed</u>     |
| 3     | Receive            | Search Results                                                                                                    |                |
| 4     | Additional<br>Info | Enter seerch criteria above                                                                                                    |                |

... or you will see this screen.

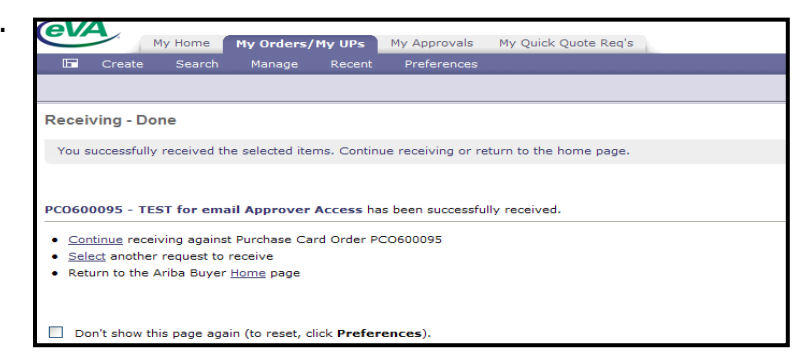

Let's look at the receipt audit trail!

The requisition will be in one of two statuses: If partial receiving was done, the requisition will be in *Receiving* status. If all items were received, the requisition status will be in *Received*.

|       |             | No tema                                                 |           |              | _ |
|-------|-------------|---------------------------------------------------------|-----------|--------------|---|
|       |             |                                                         |           |              |   |
| ii My | Documents   |                                                         |           |              | Ξ |
| Sec   | ID          | Title                                                   | Date ↓    | Status       |   |
| 1     | PR561004-V3 | New test for Refresh Content - Jan 5 12                 | 4/6/2012  | Receiving    | ^ |
| 1     | PR600797-V2 | The Supply Room Co                                      | 4/6/2012  | Receiving    |   |
| 1     | PR602755    | CSPL-4049-Test #2                                       | 4/5/2012  | Composing    |   |
|       | BUYS600164  | CSPL-3167                                               | 4/3/2012  | Approved     |   |
| 1     | PR602340    | CSPL-3595-on behalf of Bill To test                     | 3/28/2012 | Ordered      |   |
|       | BUVG600138  | Destore CSDI-3002 channer (default valuer were removed) | 2/28/2012 | View More (1 | ✓ |

When reviewing the receipt tab for this example, the newly processed receipt appears, as well as a NEW receipt in composing status.

**NOTE:** For partially received orders, the system creates a new composing receipt in preparation for additional receiving.

| GV/A                              |                                             |                                |                                    |                                                            | Home   Help *   Logou |  |  |  |  |
|-----------------------------------|---------------------------------------------|--------------------------------|------------------------------------|------------------------------------------------------------|-----------------------|--|--|--|--|
| M                                 | y Home My Orders/My UPs My Appr             | ovals My Quick Quote Red       | q's                                |                                                            | Welcome Kemper, Gai   |  |  |  |  |
| 🕞 Create                          | Search Manage Recent Prefer                 | ences                          |                                    |                                                            |                       |  |  |  |  |
| PCO600098-V2 - The Supply Room Co |                                             |                                |                                    |                                                            |                       |  |  |  |  |
| These are the detail              | s of the request you selected. Depending on | its status, you can edit, chan | ge, copy, cancel, or submit the re | equest for approval. You may also print the details of the | e request 🗴           |  |  |  |  |
|                                   |                                             |                                |                                    |                                                            |                       |  |  |  |  |
| G Back                            |                                             |                                | Receive Print                      |                                                            |                       |  |  |  |  |
| Summary Appro                     | val Flow Receipts Charges Histor            | Ý                              |                                    |                                                            |                       |  |  |  |  |
|                                   |                                             |                                |                                    |                                                            |                       |  |  |  |  |
| Receipt ID ↑                      | Title                                       | Order ID                       | Order Title                        | Date                                                       | Status                |  |  |  |  |
| <u>RC600346</u>                   | Receipt for PCO600098                       | PCO600098-V2                   | The Supply Room Co                 | Mon, 13 Feb, 2012                                          | Approved              |  |  |  |  |
| RC600631                          | Receipt for PCO600098                       | PCO600098-V2                   | The Supply Room Co                 | Mon, 13 Feb, 2012                                          | Approved              |  |  |  |  |
| RC600819                          | Receipt for PCO600098-V2                    | PCO600098-V2                   | The Supply Room Co                 | Thu, 23 Feb, 2012                                          | Approved              |  |  |  |  |
| RC601388                          | Receipt for PCO600098-V2                    | PCO600098-V2                   | The Supply Room Co                 | Wed, 28 Mar, 2012, 11:51 AM                                | Approved              |  |  |  |  |
| RC601389                          | Receipt for PCO600098-V2                    | PCO600098-V2                   | The Supply Room Co                 |                                                            | Composing             |  |  |  |  |

#### **REOPENING CLOSED ORDERS**

Once closed, it will be necessary to REOPEN an order so change(s) can be processed for the associated eVA requisition.

1. Locate the order number\*, then click the Receive link on the eVA eMall 'My Home' page.

| Ariba Spend Management     |                                 |               |                       |                 | 🏠 • 🔊 - 🖻 🖶 •                         | Page 🔹 Safety 👻 Tools 👻 🔞 |  |
|----------------------------|---------------------------------|---------------|-----------------------|-----------------|---------------------------------------|---------------------------|--|
| 61/4                       |                                 |               |                       |                 |                                       | Home   Help *   Logout    |  |
| My Home My Orde            | ers/My UPs My Approvals My Quic | k Quote Req's |                       |                 |                                       | Welcome Kemper, Gail      |  |
| Create Search∗ Manage      | Recent Preferences              |               |                       |                 |                                       |                           |  |
| Return to Portal           |                                 |               |                       |                 | Configure Tabs                        | 👌 Refresh Content         |  |
| Common Actions             | ii To Do                        |               |                       |                 |                                       | Θ                         |  |
| 1                          | ID                              | Date ↓        | From                  | Status          | Title                                 | Required Action           |  |
| Create                     | BUYS600140                      | 3/2/2012      | Denny, Frank          | Submitted       | A215MWC - Delete Ist Dollar Apprver   | Approve                   |  |
| Requisition                | PR601579                        | 2/28/2012     | Kemper, Gail          | Ordered         | CSPL-3902                             | Watch                     |  |
|                            | BUYS600134                      | 2/28/2012     | Kemper, Gail          | Submitted       | CSPL-3902                             | Approve                   |  |
| Manage                     | PR601055                        | 1/18/2012     | test, d               | Submitted       | Becky's Test - PO Ad Hoc Edit Removed | Approve                   |  |
| Receive                    | QQ:QQ012088 AWD935              | 1/10/2012     | Caudill7, Shane       | Submitted       | Copy of 400 test                      | Approve                   |  |
| - B                        |                                 | 10/00/0011    | Caudille Shana        | Submitted       | Tert                                  | Approve                   |  |
|                            |                                 |               |                       |                 |                                       | <u>View List</u> (12)     |  |
| Recently Viewed            | Requisitions - Composing        |               |                       |                 |                                       |                           |  |
| PR602340 CSP Bill To test  | ID Date Created ↓               | Status Title  | :                     |                 |                                       | Total                     |  |
| UP531710 Use Kemper, Gail  | PR600972 1/6/2012               | Composing Tes | t 2 for non-catalog E | DITED items onl | у                                     | \$50.00000 USD            |  |
| PR601579 CSPL-3902         | PR600974 1/6/2012               | Composing Non | -catalog test - mass  |                 | \$90.00000 USD                        |                           |  |
| BUXS600029 A reste new boo | PR600963 1/5/2012               | Composina Cor | v of Copy of Logi Ad  | Hoc Vendor Te   | st-Script 2438                        | \$7,400,00000 USD         |  |

2. When the below screen appears, enter the order number in the Search field, as shown. If the order number is unknown, a Requisition number (ReqID) or Receipt number (Receipt ID) can be entered by accessing the drop- down menu to select an alternate search type. (Ignore Contract ID)

| (eVA)                | Reg ID Home   Help *                                                                                                    | Logout         |
|----------------------|----------------------------------------------------------------------------------------------------|----------------|
| My Home              | My Orders/My UPs My Approvals My Quick Qu Order ID Welcome Ker                                                                                                    | mper, Gail     |
| 🕞 Create Searc       | ch Manage Recent Preferences Reg ID                                                                                                    |                |
| Receiving Steps      | (Receipt ID<br>Contract ID                                                                                                    | Exit           |
| Select               | Search for and then selectroquests for which to receive or verify items. To search, select a request type and then enter an ID to find a specific request, or leave the field | ×              |
| 1 Request            |                                                                                                    |                |
| 2 Select<br>Receipt  | Order ID V PC0600098-V2 (Search)                                                                                                    | <u>lvanced</u> |
| 3 Receive            | Search Results                                                                                                    |                |
| 4 Additional<br>Info | Enter search criteria above                                                                                                    |                |
| 5 Summary            |                                                                                                    |                |
|                      | (                                                                                                    | Exit           |

3. When the applicable screen appears, click the 'Reopen Order' button.

|      | My Home My Orders/My UPs My Approvals My Quick Quote Regis |                                                            |                                                                                                    |                                            |                           |                    |                            |                |  |  |  |  |  |  |
|------|------------------------------------------------------------|------------------------------------------------------------|----------------------------------------------------------------------------------------------------|--------------------------------------------|---------------------------|--------------------|----------------------------|----------------|--|--|--|--|--|--|
| ſ    | E Create                                                   |                                                            | h Manage                                                                                              | Recent                                     | Preferences               |                    |                            |                |  |  |  |  |  |  |
| Rece | iving Steps                                                |                                                            | Purchase Car                                                                                          | d Order PCO60                              | 0098-V2: The Supply Room  | Co                 |                            | Prev Next Exit |  |  |  |  |  |  |
| 1    | ) Select<br>Request                                        | ect<br>quest This order is currently closed for receiving. |                                                                                                    |                                            |                           |                    |                            |                |  |  |  |  |  |  |
| 2    | Select<br>Receipt                                          |                                                            | f you need to receive additional items, reopen the order.  Click the Reopen Order Button Reopen Order |                                            |                           |                    |                            |                |  |  |  |  |  |  |
| 3    | Receive                                                    |                                                            | RECEIPTS - NO APPROVAL NEEDED                                                                         |                                            |                           |                    |                            |                |  |  |  |  |  |  |
| 4    | ) Additional<br>Info                                       |                                                            |                                                                                                    |                                            |                           |                    |                            |                |  |  |  |  |  |  |
| 5    | ) Summary                                                  |                                                            | Receipt                                                                                               | ID †                                       | Order ID                  | Title              | Date                       | Status         |  |  |  |  |  |  |
|      |                                                            |                                                            | RC6003                                                                                                | <u>46</u>                                  | PCO600098-V2              | The Supply Room Co | Mon, 13 Feb, 2012          | Approved       |  |  |  |  |  |  |
|      |                                                            |                                                            | RC6006                                                                                                | <u>31</u>                                  | PCO600098-V2              | The Supply Room Co | Mon, 13 Feb, 2012          | Approved       |  |  |  |  |  |  |
|      |                                                            |                                                            | RC6008                                                                                                | 19                                         | PCO600098-V2              | The Supply Room Co | Thu, 23 Feb, 2012          | Approved       |  |  |  |  |  |  |
|      |                                                            |                                                            | RC6013                                                                                                | <u>38</u>                                  | PC0600098-V2              | The Supply Room Co | Wed, 28 Mar, 2012          | Approved       |  |  |  |  |  |  |
|      |                                                            |                                                            | RC6013                                                                                                | 39                                         | PCO600098-V2              | The Supply Room Co | Fri, 6 Apr, 2012, 10:27 AM | Approved       |  |  |  |  |  |  |
|      |                                                            |                                                            | Order ID:<br>Version:<br>Title:<br>Supplier:                                                          | PCO600098<br>2<br>The Supply<br>The Supply | -V2<br>Room Co<br>Room Co |                    |                            |                |  |  |  |  |  |  |

- 4. Make the necessary changes:
  - a. If there is a need to decrease the quantity or change the Unit Price on a line item, negatively receive (e.g.-4) the applicable quantity, then click Submit button.

|                              | Hy Hor         | My Orders/                                                                                                    | /My UPs                                                                                                    | My Approvals     | My Quick Qu     | ote Req           | S                                                       |                 |               |                 |              |                |            | Welcome I | Cemper, Gail |
|------------------------------|----------------|----------------------------------------------------------------------------------------------------|----------------------------------------------------------------------------------------------------|------------------|-----------------|-------------------|---------------------------------------------------------|-----------------|---------------|-----------------|--------------|----------------|------------|-----------|--------------|
| E Cre                        | ate Sea        | rch Manage                                                                                                    | Recent                                                                                                    | Preferences      |                 |                   |                                                         |                 |               |                 |              |                |            |           |              |
| Receiving Ste                | eps            | Receipt RC6017                                                                                                    | 791: PCO60                                                                                                    | 0098-V2 - The \$ | upply Room Co   | _                 |                                                         |                 |               |                 |              | • Prev         | Next       | Submit    | Ext          |
| 1 Select<br>Reques           | st             | For a receipt,                                                                                                    | indicate the                                                                                                    | e amount or qua  | ntity to accept | or rejec          | t for each line iter                                    | n, and the date | e received. I | f you reject re | ceipt line i | tems, you must | provide co | mments    | ¥            |
| G Select                     |                | Alert: This                                                                                                    | Alert: This receipt, when submitted, will close the order for receiving as the Close Order option is set to Yes. |                  |                 |                   |                                                         |                 |               |                 |              |                |            |           |              |
| C Receipt                    | Receipt All    |                                                                                                    |                                                                                                    |                  |                 |                   |                                                         |                 |               |                 |              |                |            |           |              |
| 3 Receiv                     | e              | Order ID: 1                                                                                                    | 000000000                                                                                                    |                  |                 | Dates             |                                                         | Eri 6 Apr. 2    | 012 10:53     |                 |              |                |            |           |              |
| 4 Additio<br>Info<br>5 Summa | any            | Order ID: <u>PC_DR00055-YZ</u><br>Order Title: The Supplier:<br>Supplier: The Super Room Co<br>Contact: Richm end-Terry Gibson<br>My Labels: Apoly Label |                                                                                                    |                  |                 | Process<br>Header | Processing Status: Receiving<br>Header Cross Reference: |                 |               |                 |              |                |            |           |              |
|                              |                | Line Items -                                                                                                    | Quantity F                                                                                                    | ully Received    |                 |                   |                                                         |                 |               |                 |              |                |            |           |              |
| Click t<br>Summ              | he<br>ary link | No. † Quanti                                                                                                    | ity D                                                                                                    | escription       |                 | Unit              | Prev. Total                                             | Accept/Re       | turn.         | Reject          | Date         | Received       |            |           |              |
|                              |                | 1 11                                                                                                    | A                                                                                                    | d hoc vendor tes | t               | each              | 11                                                      |                 |               | 0               | Fri, I       | 5 Apr, 2012    | m          |           |              |
|                              |                | Close Order:                                                                                                    | 0 ⊙ Y                                                                                                    |                  | r               |                   |                                                         |                 |               |                 |              |                |            |           |              |

b. If the requisition needs to be adjusted for something OTHER than quantity or unit price, simply click the EXIT button.

When the below screen appears, click 'Save this request'. The requisition status changes to 'Receiving' so changes can now be made.

#### **IMPORTANT RECEIVING INFORMATION**

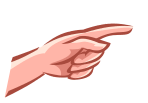

BSO is a term used to designate the unit/division from which the account was established. All receiving is based on the requester's BSO. If the BSO has the Central Receiving role assigned, anyone assigned to that role can receive against orders initiated by requesters within that BSO. It's important to note that receipts are created <u>at the time the order is created</u>. This means that if the applicable BSO has a Central Receiver assigned at time of order, and the BSO is changed to remove this role, any orders not yet received up until this action must still be received the individual(s) in the Central Receiving role. *After the date of the BSO change*, the requester will be able to process their receipts as a desktop receiver. (If above situation happens, an option might be to temporarily place the requester in the Central Receiving role so they can complete receiving.)

All quantities that must be backed out on a receipt should be entered as a negative number in the <u>Accept/Return</u> field. (e.g. -10).

**COMMON MISTAKE**! Do NOT enter a quantity in the REJECT field if that item has already been recorded as RECEIVED.

- Processed receipts will show the new/adjusted quantity in the "Prev. Total" field.
- A PR can be cancelled <u>if</u> ALL items previously received on the PR have been completely backed out.

CAUTION: If multiple orders to different vendors exist on the same requisition, canceling the requisition will cancel ALL orders associated with the requisition. Instead, create a change to decrease the quantity on the applicable line item(s) to zero (0).

To accurately process a change to a requisition, the order associated with the change <u>must first be reopened</u>, if applicable, and then the receiving BACKED out. There are EXCEPTIONS, however, to what changes can be done to a requisition <u>even if ALL Receiving was backed out</u>, as noted:

- Supplier name and/or supplier location
- Method of payment (changing from a pcard to invoice OR vice versa)
- Billing address
- Order delivery (Print to Electronic or vice versa)

If a requisition must be changed for above scenario(s), it's advisable to back out all receiving so the original requisition can be Cancelled, and if appropriate, Re-Issued.\*

# \* NOTE: As of the date of this guide, a request has been submitted to change this program logic to allow for these requisition changes.

- To process a PRICE change on a non-catalog item previously received, it will be necessary to back out quantities previously received by doing negative receiving on the item(s).
- Receivers are discouraged from closing an order *short*. An adjustment should be made to the requisition if the item(s) will not be delivered or replaced. If a change requisition is processed to reflect a quantity that equals the adjusted total received, the PR will automatically move to Received status, regardless whether the receiver chose the 'No' button in the Closed Order field on the RC.

- When all items on a requisition are backed out, the requisition remains in Receiving status and will not revert back to Ordered status.
- If applicable, re-receive items after a change requisition is fully approved. Referring to past receipts, denote the correct RECEIVE date for each item.
- There is no concept of `Delegating your Receiving Authority'. No one but the requester can receive against an order in a desktop BSO.
- Refer to the Report and Resource Center for helpful receiving reports. The 211 Order Receiving Details report can be especially helpful to Accounts Payable personnel for viewing what receipts have processed within a designated time period. A specific receipt can also be opened and printed from this report!

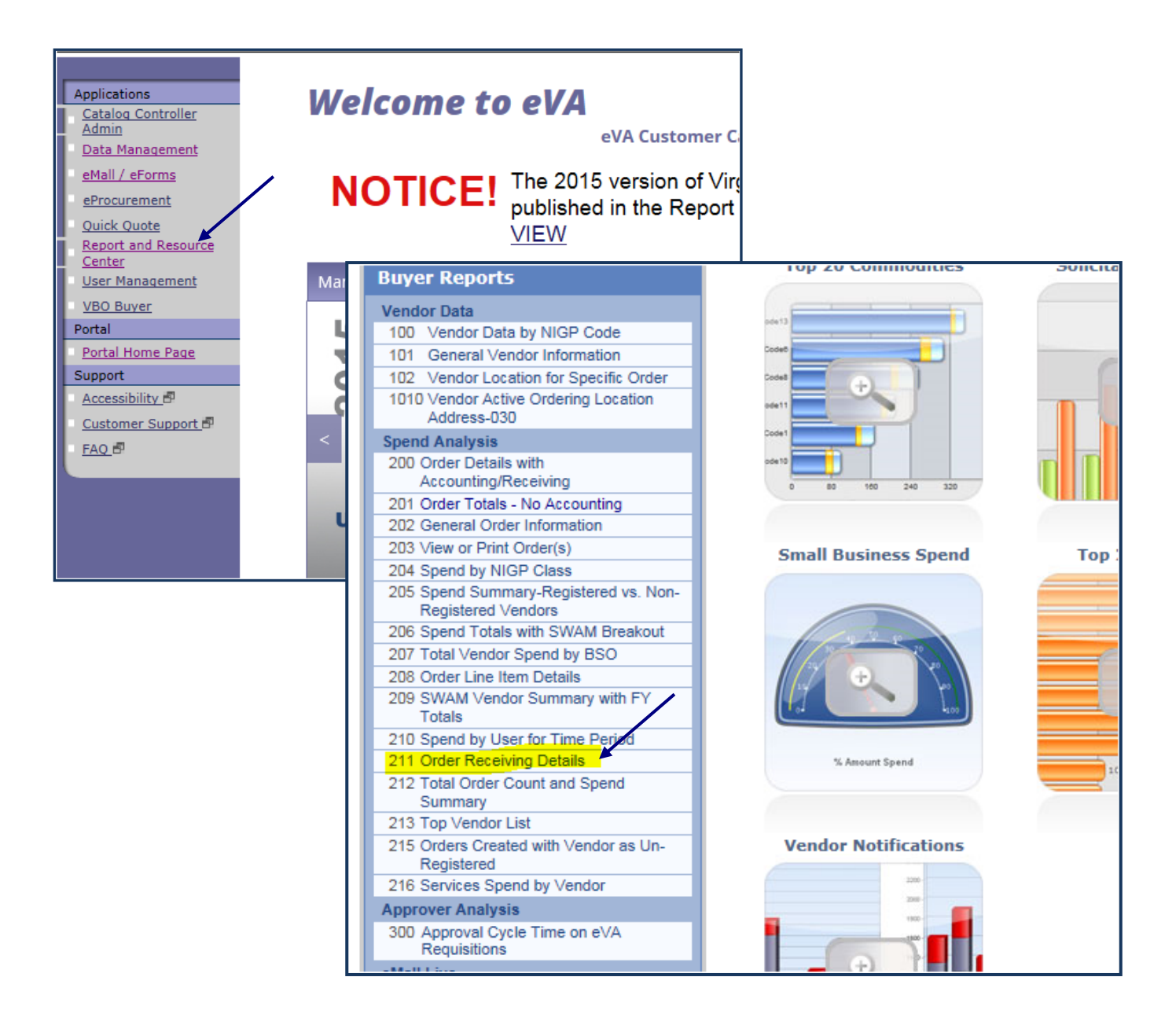